# 2024학년도 우석대학교 성인학습자자원팀 전주캠퍼스 자주하는 질문 답변

# 2024. 03. 27일자 ver.

# 04. 2024학년도 학생 폭력예방교육 이수 방법 (인권센터) 05. 신입생 핵심역량진단 검사 참여 방법 [※필독※]

03. LMS 온라인 출석부 보는 방법 (강의 출석 확인 방법)

# 02. 2024학년도 전주캠퍼스 학생증 발급 방법

# 01. 성인학습자지원팀(전주) <mark>운영시간 및 전화번호</mark> 안내

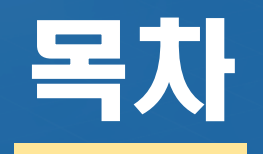

#### 성인학습자 지원팀-전주캠퍼스 <mark>[학사관련 상담지원]</mark>

| 주요 지원 업무                                 | 연락처                       | 위치       |  |  |
|------------------------------------------|---------------------------|----------|--|--|
| 수강신청, 성적조회, 학적변동(자퇴, 휴학, 복학, 재입학), 전과 지원 | <mark>063-290-1152</mark> | ㅁ치규나 1 大 |  |  |
| 성인학습자 비교과 프로그램 운영 및 지원(학습동아리 등)          | (화~토 09:00-18:00)         | 군외원 1중   |  |  |

| 주요 지원 업무                                 | 연락처                       | 위치     |  |
|------------------------------------------|---------------------------|--------|--|
| 수강신청, 성적조회, 학적변동(자퇴, 휴학, 복학, 재입학), 전과 지원 | <mark>063-290-1045</mark> | ᄆᅕᄓᆘᅧᄎ |  |
| 성인학습자 비교과 프로그램 운영 및 지원(학습동아리 등)          | (월~금 09:00-18:00)         | 군외관 1중 |  |

#### 2024학년도 전주캠퍼스 성인학습자 대학생활 가이드

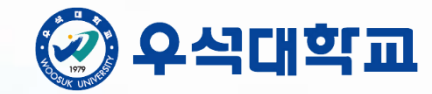

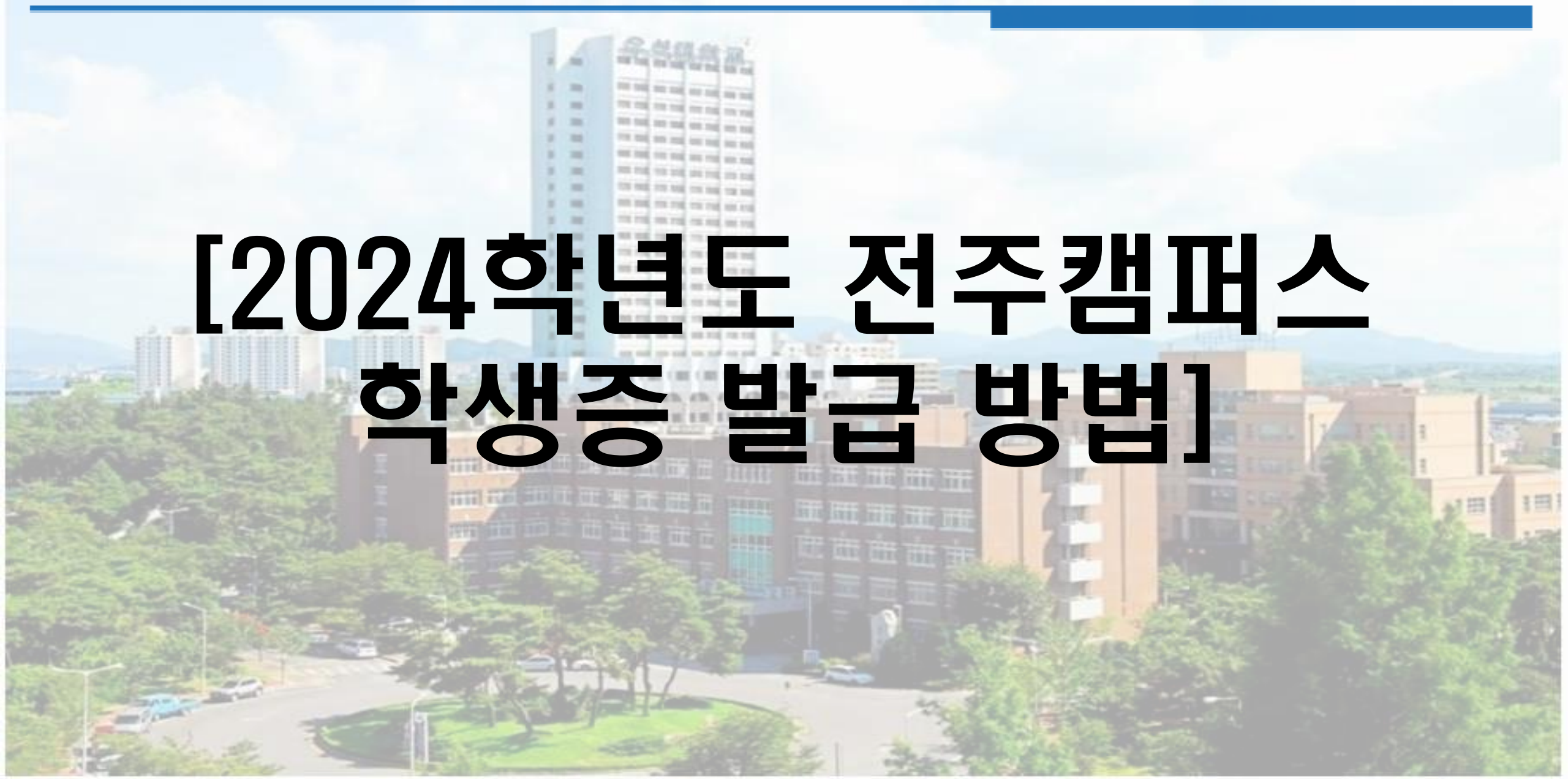

#### ・우석대학교 학생 신분 확인, 교내 건물 출입문 개방, 도서관 도서 대여 등

#### 나. 학생증 기능

#### 방법 2) 영업점 방문 (전북은행 우석대점-학교 지정처) - [우석포털] → 학생서비스 → 학적 → 학생증발급신청서 출력하여 전북은행 방문

- 준 비 물 : 증명사진(3×4.jpg파일), 신분증, 본인명의 휴대폰, 본인명의 입출금통장(전 금융기관)

학생증 체크카드

- 발급완료 후 학과사무실에서 일괄 배부 예정
- 신청방법: 휴대폰 본인인증 및 신분증 촬영 진행

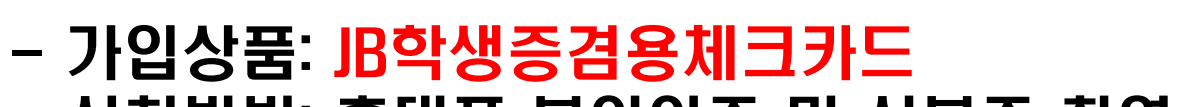

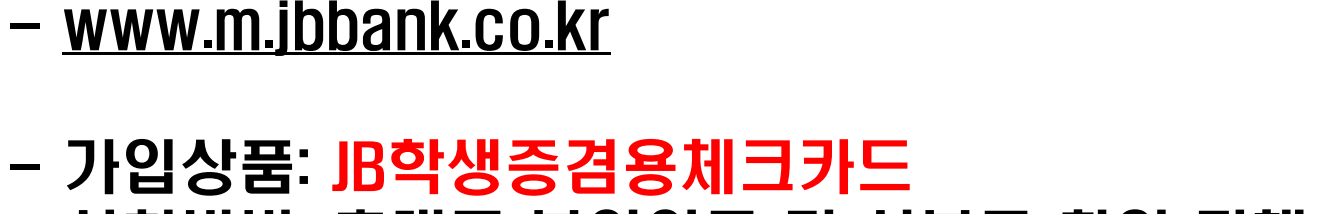

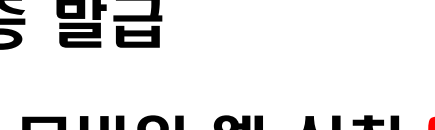

2. 전주캠퍼스 학생증 발급방법

방법 1) 모바일 웹 신청 (신청기간: 2024.03.11. ~ 04.01.)

#### 가. 학생증 발급

#### 2. 전주캠퍼스 학생증 발급 방법1) 모바일 웹 신청

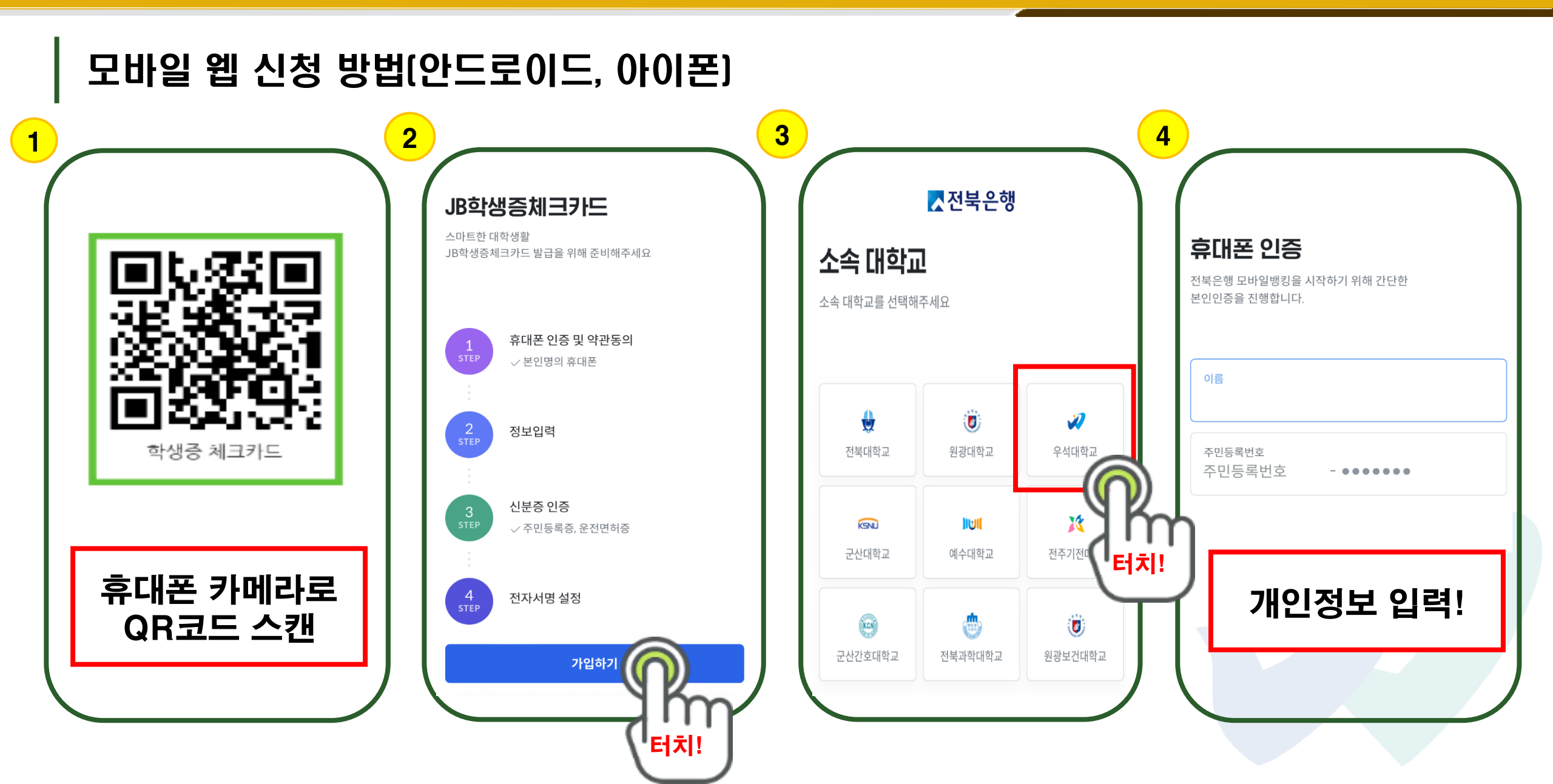

#### 2. 전주캠퍼스 학생증 발급 방법2) 전북은행(우석대점) 직접 방문

| 학생서비스       1         학생정보 조회(학부)       학생정보조회(학부)         • 학생정보조회(학부)       • 학생정보조회(학부)         • 학생정보조회(학부)       • 학생정보조회(학부)         • 학생정보조회(학부)       • 학생정보조회인개인전         • 학생정보조회인개인전       • 학생정보조회인개인전         • 학생정보조회인개인전       • 학생정보조회인개인전         • 학생정보조회인개인전       • 학생정보조회인개인전         • 학생정보조회인개인전       • 학생정보조회인개인전         • 학생정보조회인개인전       • 학생정보조회인개인전         • 학생정보조회인개인전       • 학생정보조회인개인전         • 학생정보조회인개인전       • 학생정보조회원 · · · · · · · · · · · · · · · · · · · | 써<br>2024년 03월 12일<br>우석대학교총장                                                                                                    | 〈학생증 대면발급 방법〉<br>[우석포털]<br>1 〉학생서비스<br>2 〉학적<br>3 〉학생증발급신청서<br><u>출</u> 력! |
|----------------------------------------------------------------------------------------------------|----------------------------------------------------------------------------------------------------|----------------------------------------------------------------------------|
| <ul> <li>● 교직</li> <li>● 부속기관</li> <li>● 체육부</li> <li>● 생활관</li> <li>● 한국어교육지원센터</li> <li>● 항국어교육지원센터</li> <li>● 학생지원</li> <li>● 학생지원</li> <li>● 투표입력</li> </ul>                                                                                                    | <ul> <li>◆ 학생증 발급 및 재발급 방법: 학생증 발급 신청서 출력 → 전북은행(우석대점)방문 제출</li> <li>◆ 구비서류 : 학생증발급신청서, 신분증, 증명사진, 은행거래신청서(전북은행(우석대점))</li> <li>◆ 학생증 분실 시 전북은행에 분실 신고해야 하며, 캡스상황실(우석대 정문 입구)에 분실신고 및 재등록 하여야 합니다.</li> </ul> |                                                                            |

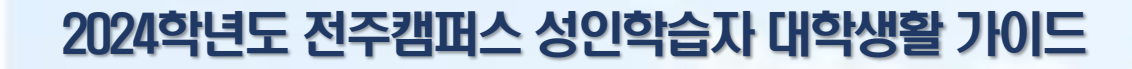

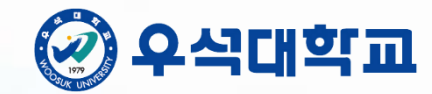

# [LMS 스마트학습관리시스템 온라인 출석부 보는 방법 [강의 출석체크 확인 방법]

| 우석대학교<br>WOOSUK UNIVERSITY |                                             |  |
|----------------------------|---------------------------------------------|--|
| 학생포털                       | 🗐 우석챔프 포인트 12M                              |  |
| 로그아웃 마이페이지                 | 수강정보                                        |  |
|                            | 과목명 학점 담당교수 강의실                             |  |
| 학생서비스<br>1                 | 수강정보 데이터가 존재하지 않습니다.                        |  |
| <b>≜</b> ≞                 |                                             |  |
| 스마트학습관리시스템                 |                                             |  |
| 교수학습지원센터(CTL)              |                                             |  |
| 원격교육지원센터                   |                                             |  |
| 진로취업지원                     |                                             |  |
| 웹메일                        | 새용성모                                        |  |
|                            | [화인 주식회사] 일본 거래처 대응 사무 업무 모집( 2024-02-13    |  |
| <b>교내전화번호</b> 전주 진천        | (주)에이유이 채용 안내(경영기획,구매,기계설계) 2024-02-13      |  |
|                            | 제45기 SMART Cloud IT 마스터 과정 안내 2024-02-13    |  |
| 부 원격지원서비스                  | [덕진청소년센터] 청소년지도사 채용공고 2024-02-07            |  |
| 🖳 다운로드/업데이트                | [RedHat] 하이브리드 클라우드 엔지니어 양성 6기 훈 2024-02-07 |  |
| 🕜 이용안내                     | GS ITM 부트캠프 2기 훈련생 모집 2024-02-07            |  |

| 교내 공 <mark>지</mark> 사항      |                 |           |                 |                       |
|-----------------------------|-----------------|-----------|-----------------|-----------------------|
| 학사공지                        | 일반공지 교내행사 아르바이! |           | 아르바이트           | +                     |
|                             | 업생 출석인정 제       | I도 안내     |                 | 2024.02.08            |
| JST 공유대학 학생                 | 충원 모집 안내        |           |                 | 2024.02.08            |
| 2024학년도 1학기                 | 수강신청 학사일        | 정         |                 | 2024.02.02            |
| 4 <mark>차 JST</mark> 공유대학 - | 수준별 기초.교양       | 교육과정 프로그  | 그램 안내           | 2024.02.01            |
| 2023학년도 동계 현                | 변장실습(1, 2개월     | ) 실습종료 서류 | 제출안내            | 2024.02.01            |
| 2023학년도 전기 혁                | 박위수여식 안내        |           |                 | 2024.02.01            |
| <u>(</u>                    |                 | [         |                 |                       |
| @메일                         | 전주도서            | 관 진천      | <u>년</u> 도서관 인태 | 터넷증명서 <mark>발급</mark> |
| ,                           | à               | E         | <b>⊕</b> _      |                       |
| 학생통학버스                      | 국제학생증발          | 발급 교육혈    | 1인스토어 L         | INC3.0시스템             |
| 통합 🗸                        | 도서 검색어를         | 를 입력해주세요  |                 | Q                     |
| 모서대출                        | 0 건 (연체 ዐ       | 건)        |                 |                       |
| 오늘의식단                       |                 | 아침        | 1               |                       |
| MORTHAIT                    |                 | 점심        | 1               |                       |

| 1 우석포털 로그인 →                |
|-----------------------------|
| 스마트학습관리시스템                  |
|                             |
| 스마트학습관리시스템이란?               |
| - 온라인으로 강의를 수강하             |
| 거나 과제를 부여 및 제출할             |
| 수 있는 시스템                    |
|                             |
| 또는                          |
| https://smart.woosuk.ac.kr/ |
| 주소창에 직접 입력.                 |
|                             |
|                             |

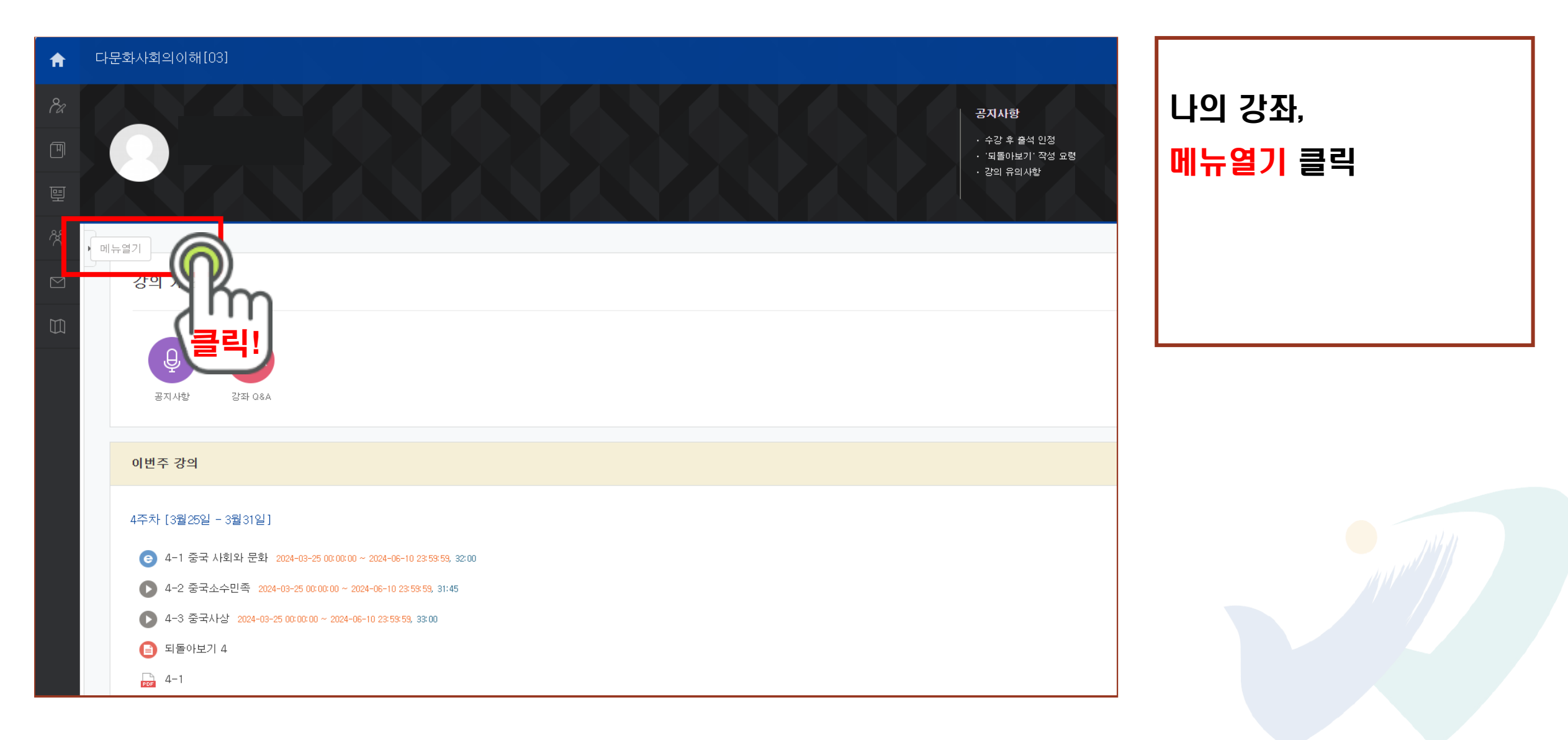

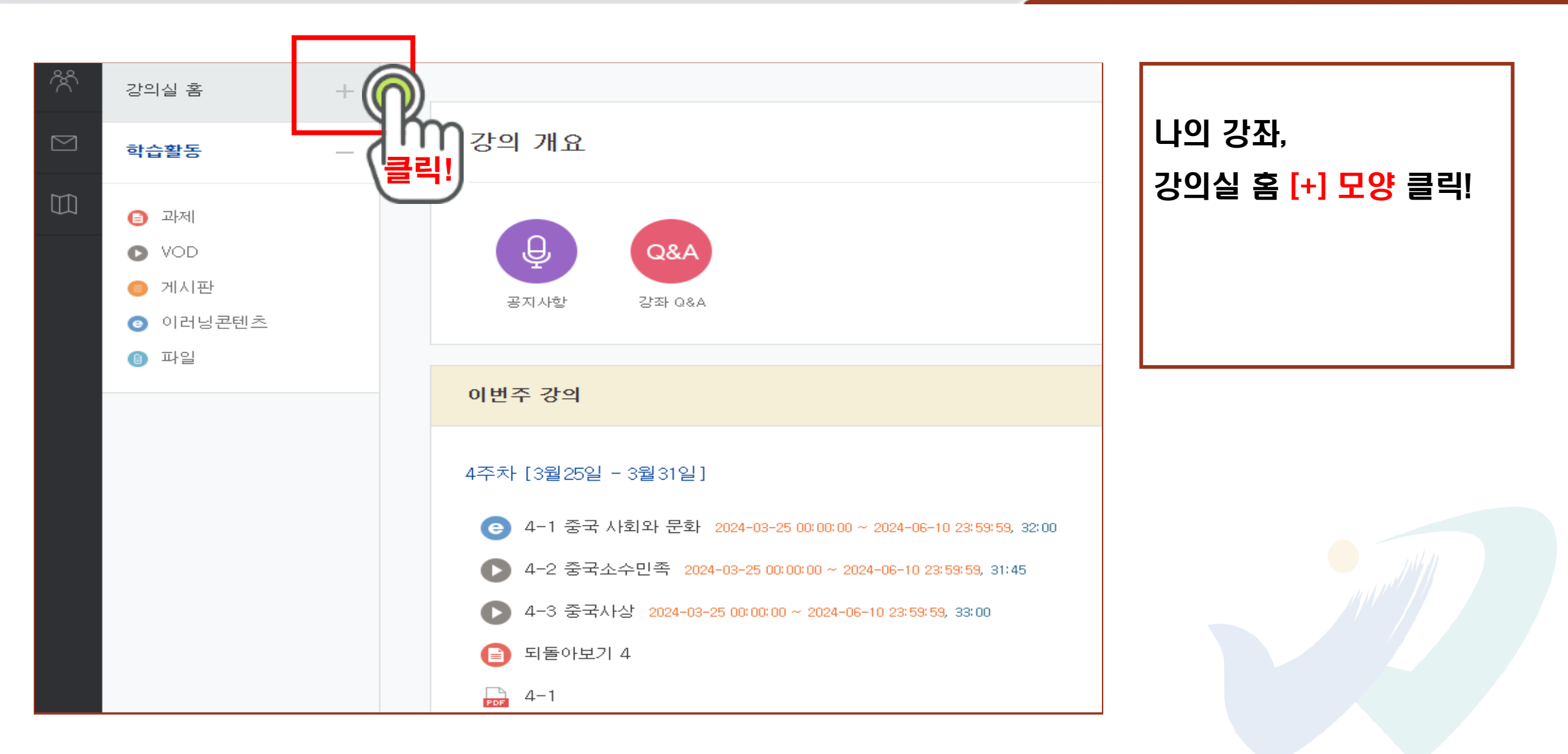

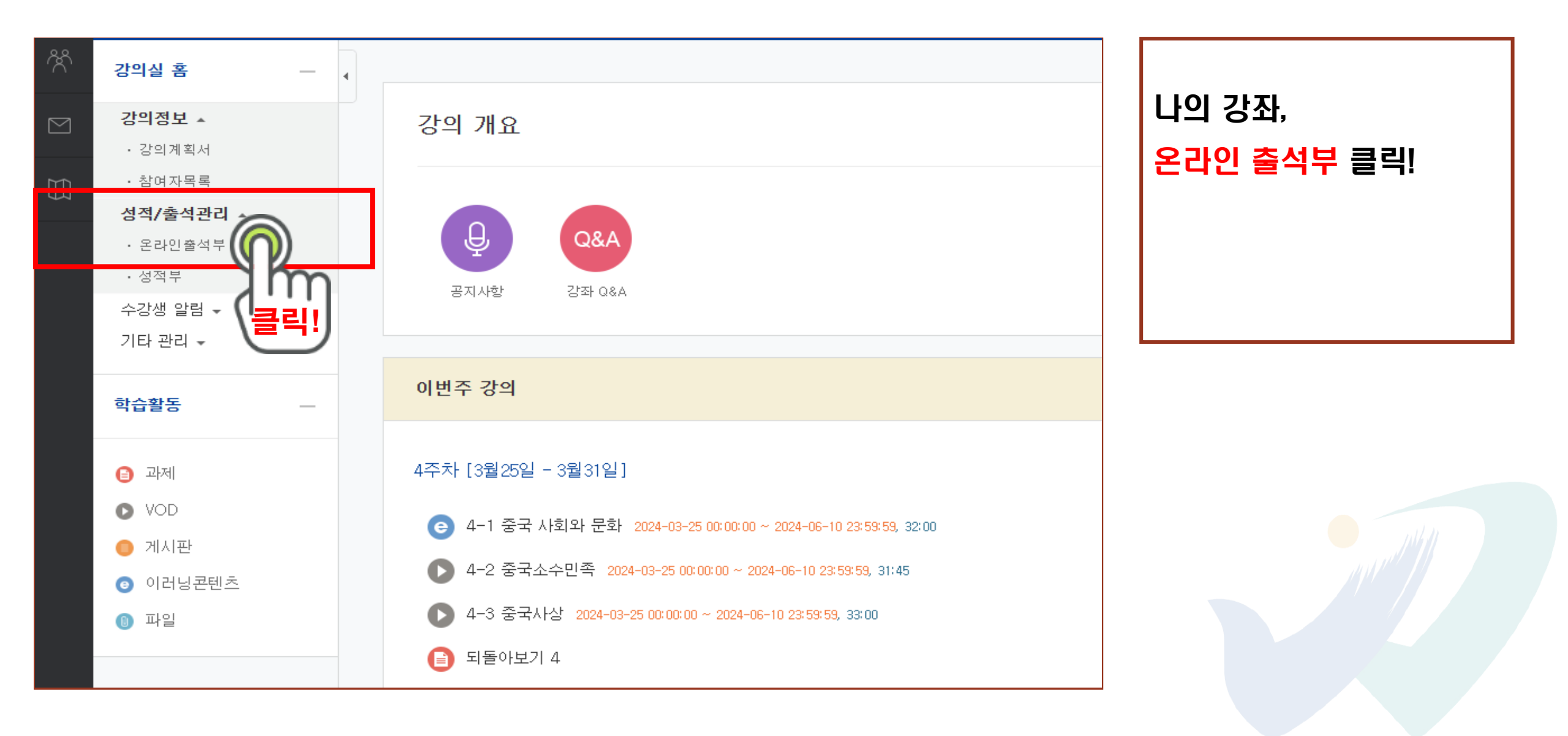

| * 출식<br>출석- | 요건 : 기간내 출석 인정 요구 시간 이상을 학습할 경우<br>[0], 결석-[X] |            |                       |    |           |   |                                        |
|-------------|------------------------------------------------|------------|-----------------------|----|-----------|---|----------------------------------------|
|             | 강의 자료                                          | 출석인<br>요구시 | 형 총 학습시간<br>산 ⑦       | 출석 | 주차 출<br>석 | 글 | 출석제크 확인하기!<br>도서으 이                    |
| 1           | ▶ 1주차 예술과문화                                    | 01:44:     | 01:56:27<br>1회 열람     | 0  | 0         |   | 르이 이 이 이 이 이 이 이 이 이 이 이 이 이 이 이 이 이 이 |
| 2           | ▶ 2주차 문화와 청소년                                  | 01:25:     | 0<br>1:35:05<br>1회 열람 | 0  | 0         |   |                                        |
| 3           | ▶ 3주차- 시대별 문화 트랜드                              | 01:30:     | 0 -                   | Х  | Х         |   |                                        |
| 4           | € 4주차_포스트코로나                                   | 01:27:     | 0 -                   | X  | Х         |   |                                        |
| 5           |                                                |            |                       |    |           |   |                                        |

#### 2024학년도 전주캠퍼스 성인학습자 대학생활 가이드

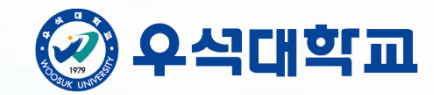

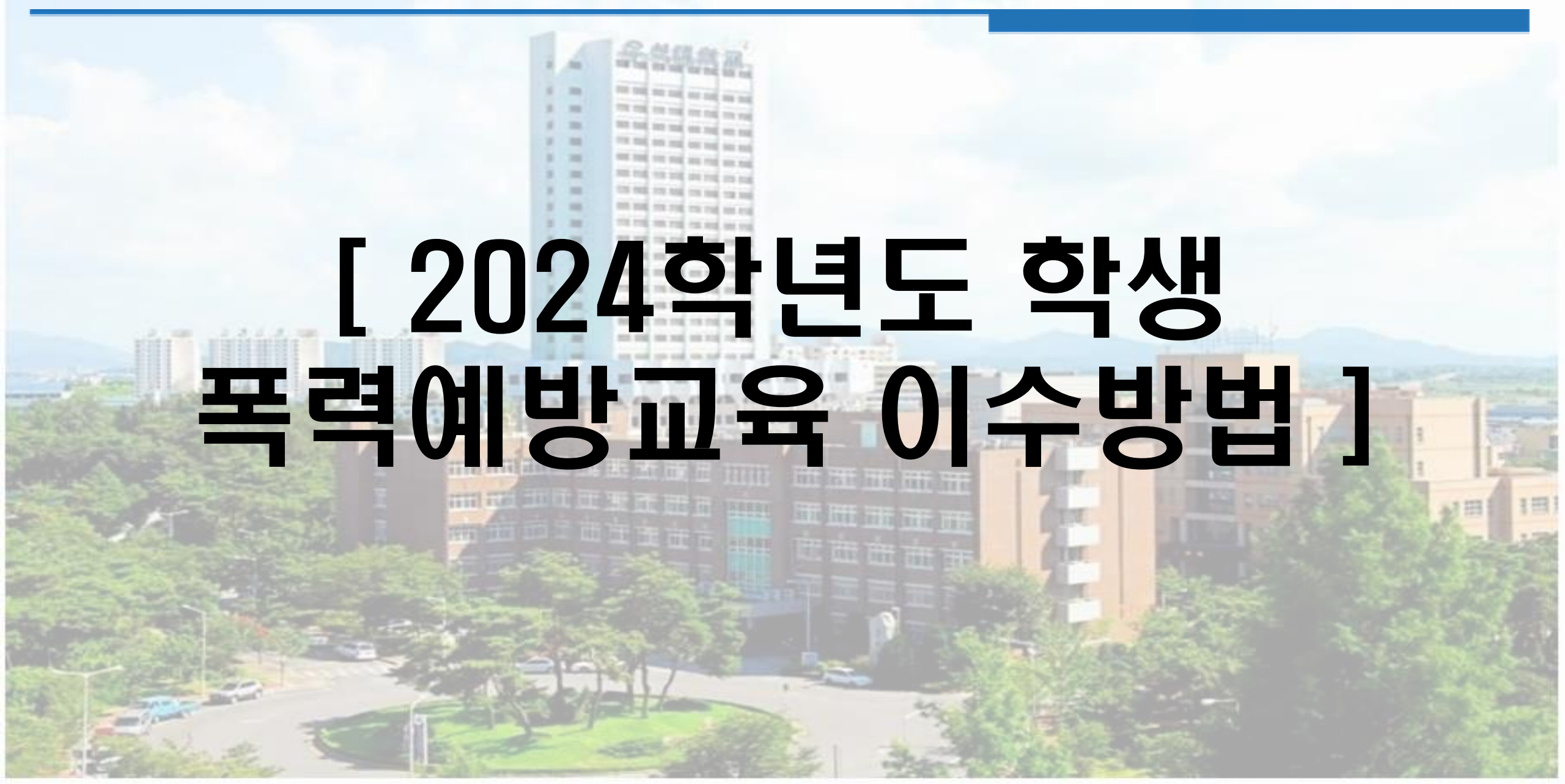

#### 4. 온라인 수업(PC) 참여 방법-스마트학습관리시스템(LMS)

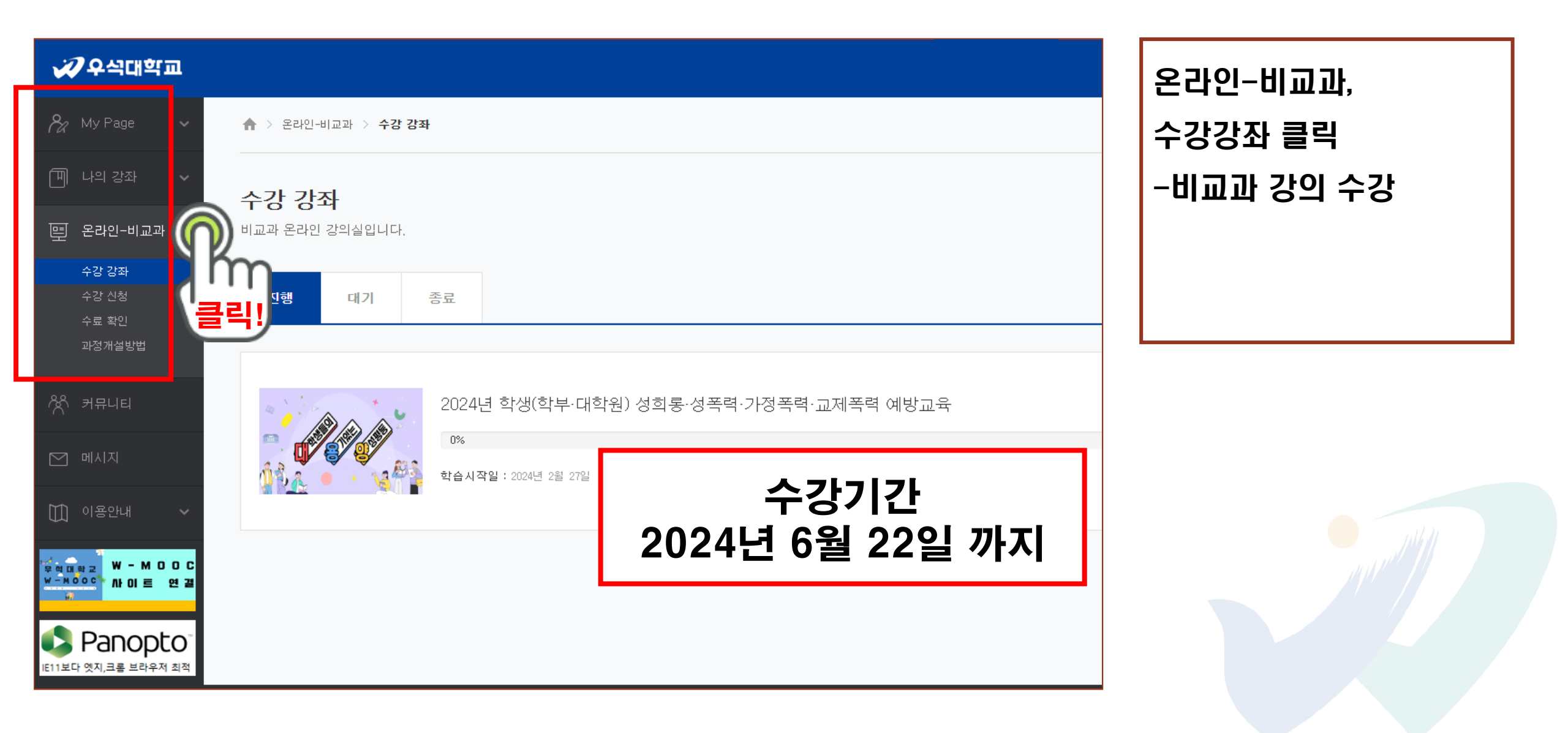

#### 4. 학생 폭력예방교육 이수방법(스마트학습관리시스템)

#### 가. 폭력예방교육 이수방법

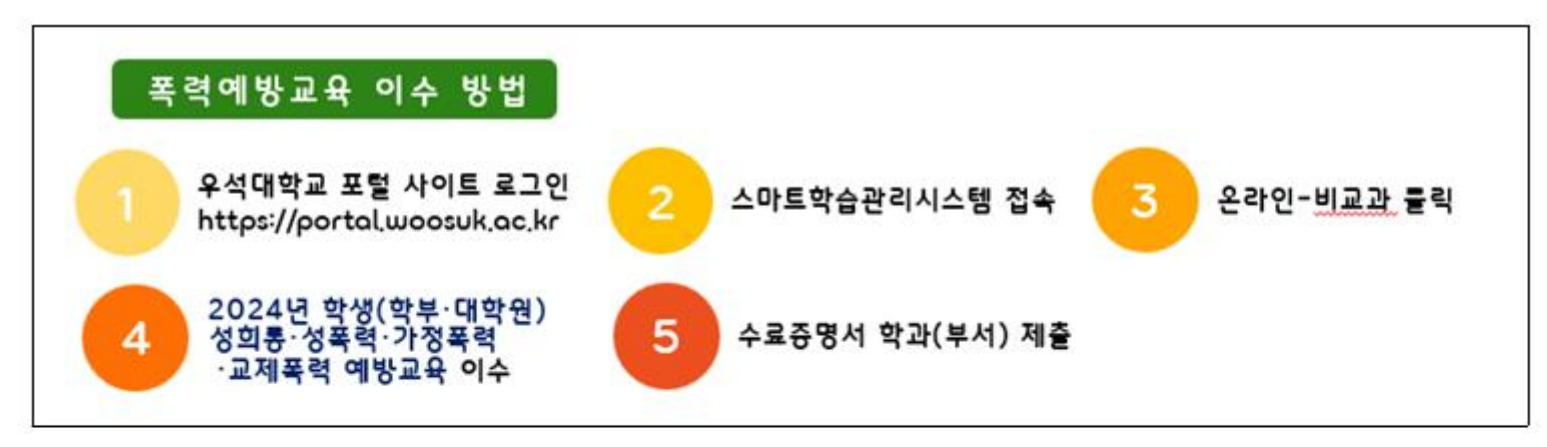

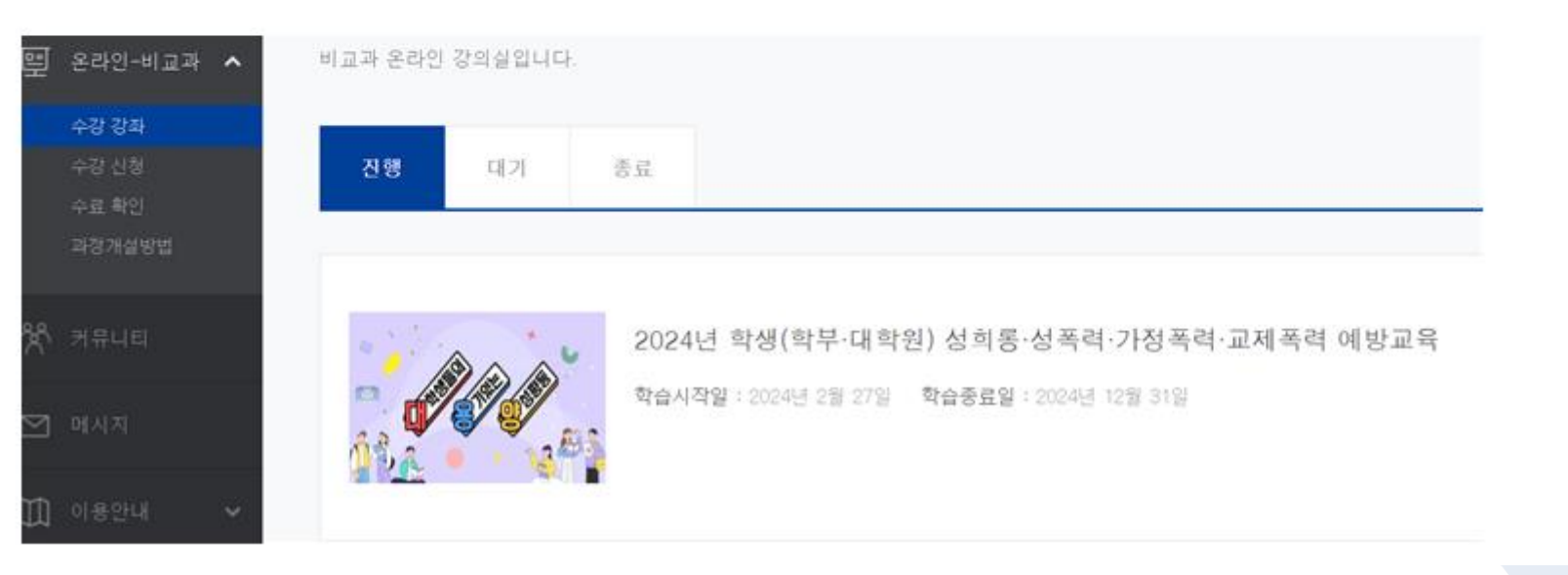

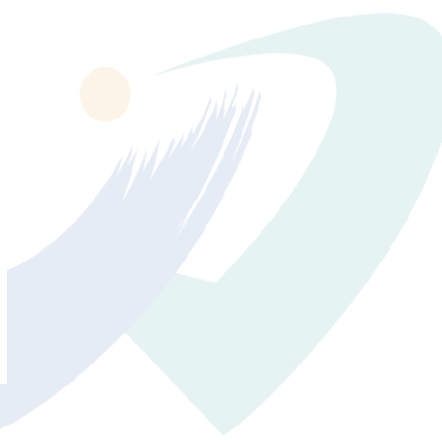

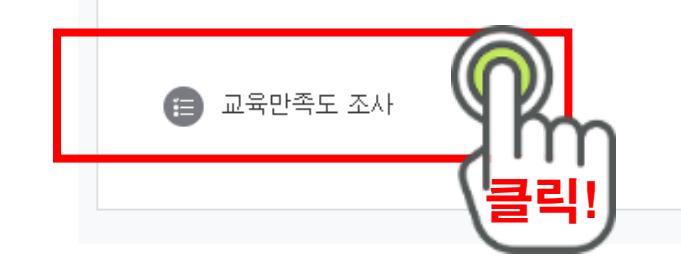

진솔한 평가와 의견 부탁드립니다.

폭력 예방교육에 참여해 주셔서 감사합니다.

교육만족도 조사 참여

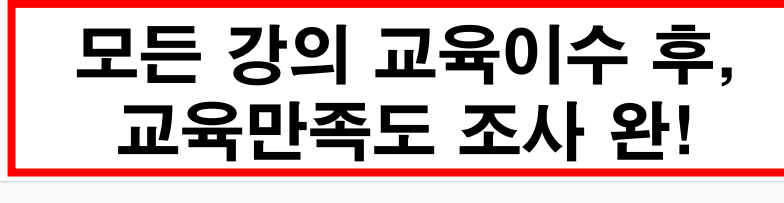

- 속마음 살롱 2024-03-01 00:00:00 ~ 2024-12-31 23:59:00, 13:00 e
- 평등하고 안전한 캠퍼스만들기 2024-03-01 00:00:00 ~ 2024-12-31 23:59:00, 14:00 e
- 지우개 2024-03-01 00:00:00 ~ 2024-12-31 23:59:00, 16:00 e
- 디지털 성범죄, 무엇이든 물어BOX 2024-03-01 00:00:00 ~ 2024-12-31 23:59:00, 14:00 e
- 몸캠퍼싱예방 2024-03-01 00:00:00 ~ 2024-12-31 23:59:00, 14:00 e
- 연애스코어 2024-03-01 00:00:00 ~ 2024-12-31 23:59:00, 15:00

#### 성희롱 성폭력 예방교육

- 솔까랭킹쇼-단톡방 빌런 2024-03-01 00:00:00 ~ 2024-12-31 23:59:00, 13:00
- 솔까랭킹쇼-술자리 빌런 2024-03-01 00:00:00 ~ 2024-12-31 23:59:00, 16:00
- e

- e

#### 교양있大 2024-03-01 00:00:00 ~ 2024-12-31 23:59:00, 16:00

주차 별 학습 활동

공통교육

#### 가정폭력 교제폭력 예방교육

- \_\_\_\_ 지붕 뚫고 하이킥\_2024-03-01 00:00:00 ~ 2024-12-31 23:59:00, 16:00

- 4. 학생 폭력예방교육 이수방법(스마트학습관리시스템)

너의 목소리가 들려 2024-03-01 00:00:00 ~ 2024-12-31 23:59:00, 13:00 e e 지켜줘 홈즈 2024-03-01 00:00:00 ~ 2024-12-31 23:59:00, 13:00 폭력의 참견-교제폭력 2024-03-01 00:00:00 ~ 2024-12-31 23:59:00, 16:00 e 💿 잘헤어지는 법 2024-03-01 00:00:00 ~ 2024-12-31 23:59:00, 14:00

👝 폭력의 참견-스토킹 2024-03-01 00:00:00 ~ 2024-12-31 23:59:00, 15:00

귀하께서 작성해 주신 교육만족도 설문은 다음 교육에 반영하고 개선하기 위해 사용됩니다.

(폭력 예방교육 및 교육만족도 참여 후 40~60분 후 수료증명서 출력하여 학과(전공) 사무실에 제출하여 주시기 바랍니다.)

#### 4. 학생 폭력예방교육 이수방법(스마트학습관리시스템)

#### 나. 교육 이수 후 수료증명서를 출력 → 학과 사무실 제출

| 🚀 우석대학교               |                                          | 🜔 🖃 🌲 🧟 III 💶 👀                       |
|-----------------------|------------------------------------------|---------------------------------------|
| 🗞 My Page 🗸 🗸         | ♠ > 몰라인-비교과 > 수도 확인                      |                                       |
| 🗐 나의강좌 🗸 🗸            | 수류 화이                                    |                                       |
| 🖳 온라인-비교과 🔨           |                                          | Ą                                     |
| 수강 강좌<br>수강 신청        | 검색 검색어 검색                                | 수료증은 교육 완료 후 30분 이후부터 자동 출력 가능        |
| 수도 확인                 |                                          |                                       |
| 과정개설방법                | 번호 강좌명                                   | 학습기간 수료여부                             |
| 《 <sup>4</sup> 》 커뮤니티 | 7 2024년 학생(학부·대학원)성희롱·성폭력·가정폭력·교제폭력 예방교: | 육 2024년 2월 27일 ~ 2024년 12월 31일 수도중 출력 |
|                       | 6 (유학생 필수교육) 2023년도 2학기 한국법령이해교육(중국어)    | 2023년 9월 18일 ~ 2023년 12월 31일 미수르      |

#### 2024학년도 전주캠퍼스 성인학습자 대학생활 가이드

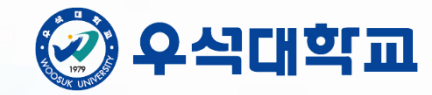

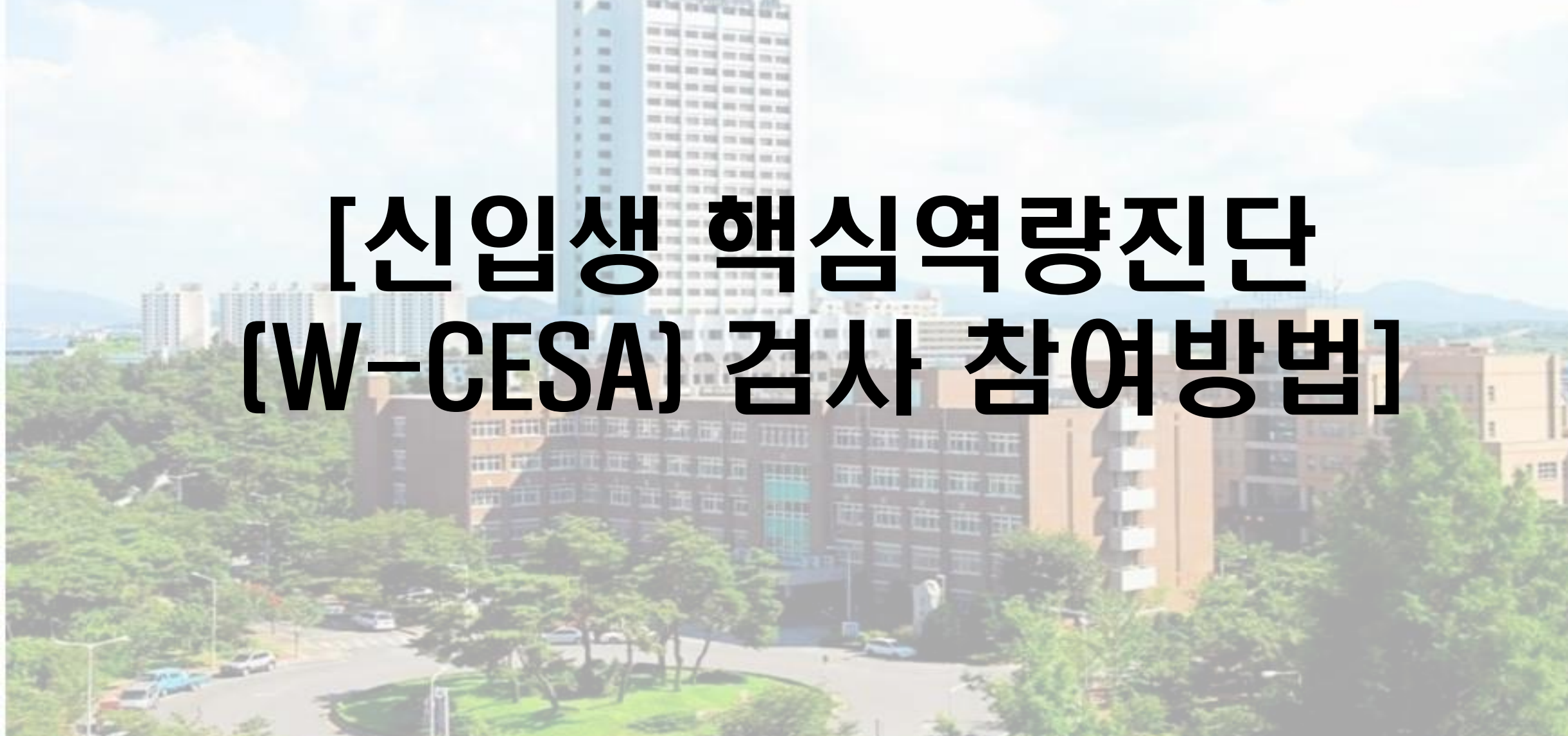

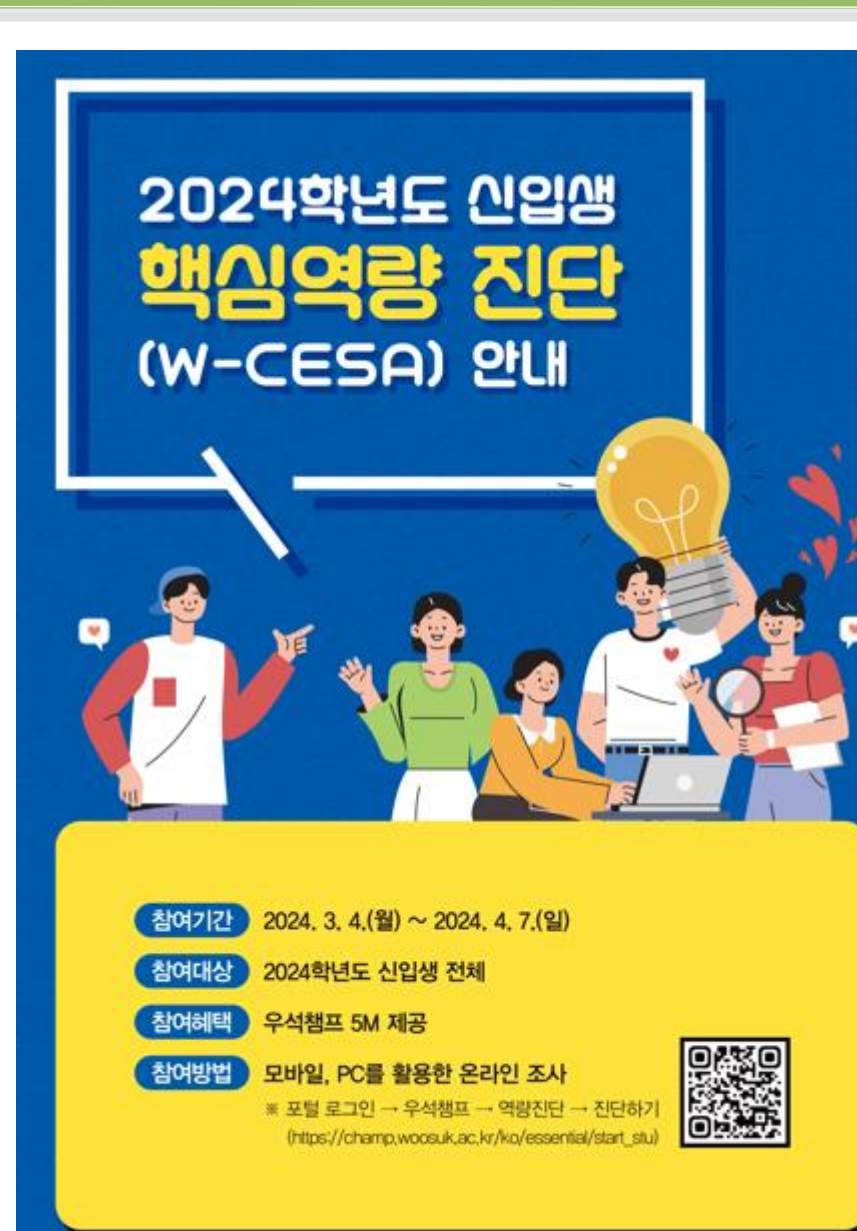

| 우식대학교<br>woosuk university |               |              |
|----------------------------|---------------|--------------|
| 학생포털                       | PC            | 이용시,         |
|                            | 1] 5          | <b>우석포</b>   |
| 로그아웃 마이페이지                 | 2] 5          | <b>우석챔</b> 프 |
|                            | 3) 9          | 빅량진단         |
| 학생서비스                      | <u>, א</u> וא | 디다치기         |
| 우석챔프                       | 4)            |              |
| 스마트학습관리시스템                 | -             |              |
| 교수학습지원센터(CTL)              |               |              |
| 원격교육지원센터                   |               |              |
| 진로취업지원                     |               | 소요시          |
| 웹메일                        |               |              |
|                            |               |              |

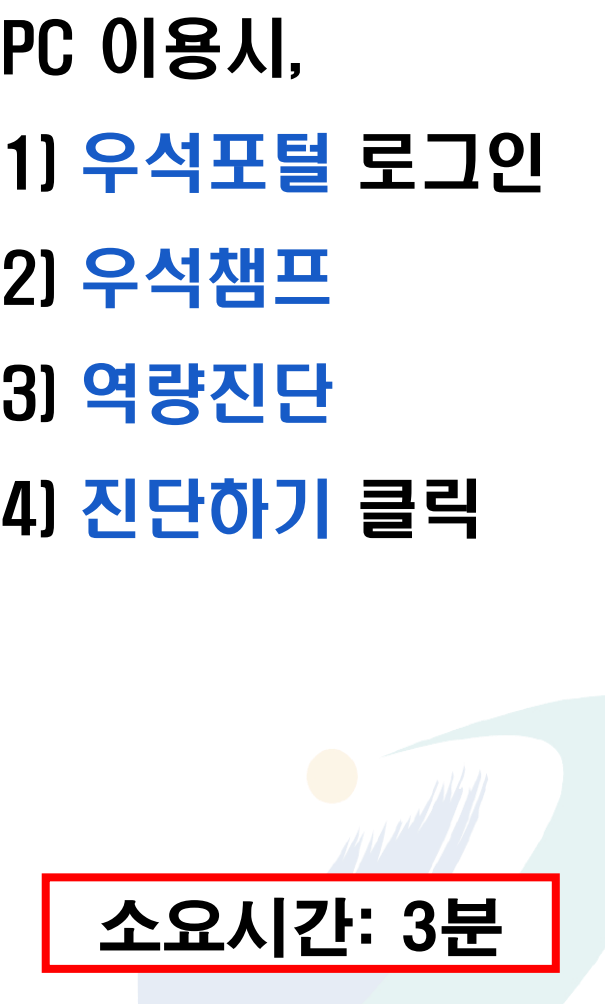

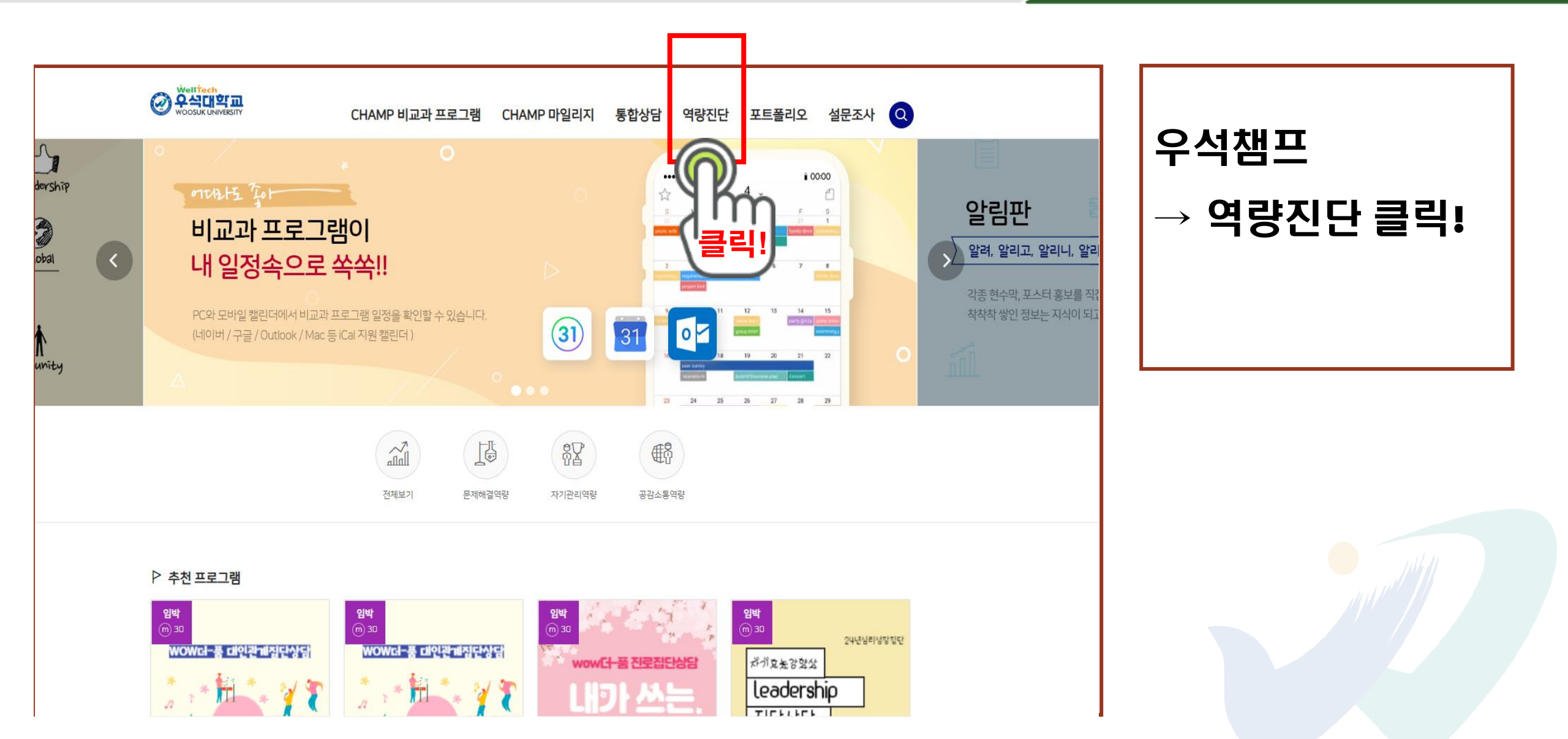

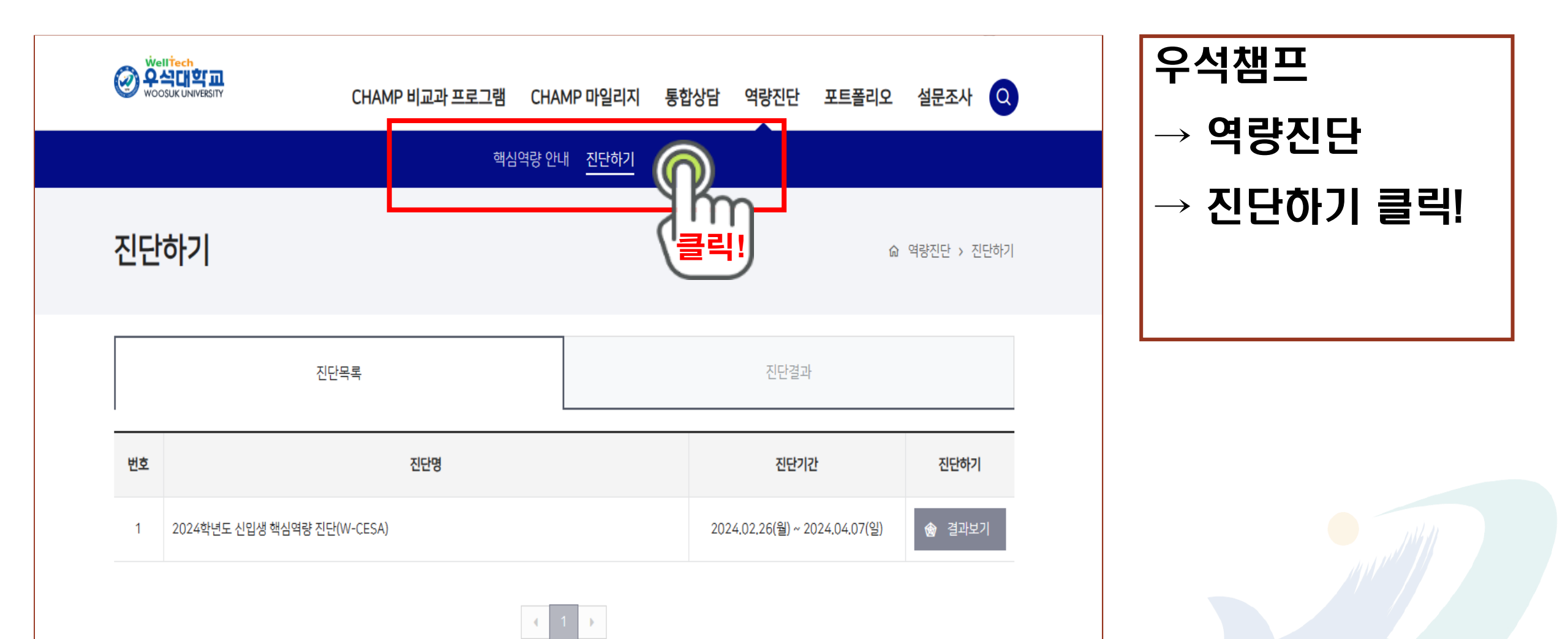

신입생 핵심역량진단(W-CESA) 검사 핸드폰(모바일) 참여방법

| としていたいのであったので、       していたいのであったので、         の ゆきひた 、 ひたゆう?       ひた 中子         してた 中子       してた ジェノ         1       していたいので、         1       いたいたいので、 | A construction of the second of the second of the secon | <ul> <li>A かいたいの いっかい いっかい いっかい いっかい いっかい いっかい いっかい いっ</li></ul>                                                                      |
|----------------------------------------------------------------------------------------------------|----------------------------------------------------------------------------------------------------|----------------------------------------------------------------------------------------------------|
|                                                                                                    | 각 문항은 정답이나 오답이 없으며 현재 여러분들의 핵심역량 정도를<br>진단하고 이를 항상시키기 위해 우리 대학에서 제공하는 교과-비교과<br>교육과정 개발 및 운영, 학생 상담 등의 용도로만 사용됩니다. 바쁘시<br>더라도 모든 문항에 빠짐없이 답해 주시기를 부탁드립니다. 또한 외국<br>인 유학생들의 핵심역량 진단 지원을 위해 베트남어, 우즈베크어, 중국<br>어 설문지 번역본을 추가했습니다.                                                                                                    | <ul> <li>나는 여러 증거를 종합하여 어떤 결론을 잘 도출해 낼 수 있다.</li> <li>전혀 그렇지 않다</li> <li>그렇지 않다</li> <li>보통이다</li> <li>그렇다</li> <li>매우 그렇다</li> </ul> |

### 5. 신입생 핵심역량진단(W-CESA) 검사내용

| 핵심역량  | 하위역량     | 문항내용                                                        |   |   |   |   |   |
|-------|----------|-------------------------------------------------------------|---|---|---|---|---|
|       | 차이저      | 01. 나는 복잡한 과제를 수행할 때 각 요소 간의 관계를 잘 파악할 수 있다                 |   | 2 | 3 | 4 | 5 |
|       | 영의역      | 02. 나는 여러 증거를 종합하여 어떤 결론을 잘 도출해 낼 수 있다                      | 1 | 2 | 3 | 4 | 5 |
|       | 문세애걸등덕   | 03. 나는 어떤 문제를 해결할 때 여러 상황을 고려해서 그 중 가장 나은 해결책을 찾을 수 있다      | 1 | 2 | 3 | 4 | 5 |
| 군제    |          | 04.나는 상상력을 발휘하여 새로운 방법으로 더 나은 해결책을 찾을 수 있다                  | 1 | 2 | 3 | 4 | 5 |
| 해결    | 혁신능력     | 05. 나는 어느 정도의 위험을 감수하고서라고 새로운 일을 시도할 수 있다                   | 1 | 2 | 3 | 4 | 5 |
| 여랴    |          | 06. 나는 기존의 방법으로 문제를 해결하지 못할 때 내가 가진 아이디어로 새로운 해결책을 찾을 수 있다. | 1 | 2 | 3 | 4 | 5 |
| 10    | 지시.저티.기수 | 07. 나는 컴퓨터 기기 및 어플리케이션을 설치하고 작동할 수 있다                       | 1 | 2 | 3 | 4 | 5 |
|       | 치수 정도 거칠 | 08. 나는 컴퓨터 기기 및 어플리케이션 등을 이용하여 과제를 효율적으로 처리 할 수 있다          | 1 | 2 | 3 | 4 | 5 |
|       | 활용증덕     | 09. 나는 컴퓨터를 이용해 과제를 처리하는 과정을 논리적으로 기술할 수 있다                 | 1 | 2 | 3 | 4 | 5 |
|       | 자기즈도     | 10. 나는 과도한 스트레스가 주어져도 감정을 조절하며 중심을 유지할 수 있다                 | 1 | 2 | 3 | 4 | 5 |
|       | 시기구포     | 11. 나는 나 자신의 가치를 믿고, 긍정적 시각을 유지할 수 있다.                      | 1 | 2 | 3 | 4 | 5 |
| 71.71 | 능덕       | 12. 나는 일의 중요성과 시급성을 고려하여 시간을 관리할 수 있다                       | 1 | 2 | 3 | 4 | 5 |
| 자기    | 모표과기     | 13. 나는 어떤 일을 할 때 실현가능한 목표를 설정할 수 있다                         | 1 | 2 | 3 | 4 | 5 |
| 관리    | 국표권니     | 14. 나는 설정한 목표를 달성하기 위해 세부 실행계획을 세울 수 있다                     | 1 | 2 | 3 | 4 | 5 |
| 0121  | 능력 👘     | 15. 나는 내 목표를 지속적으로 점검하고 상황에 맞게 수정할 수 있다                     | 1 | 2 | 3 | 4 | 5 |
| 40    | 도전실천     | 16. 나는 어떤 일에 실패를 두려워하지 않고 도전하는 편이다                          | 1 | 2 | 3 | 4 | 5 |
|       |          | 17. 나는 새롭고 어려운 과제나 일에 더 매력을 느낀다                             | 1 | 2 | 3 | 4 | 5 |
|       | 능덕       | 18. 나는 새롭게 도전하기로 결심했으면 그것을 실천하는 편이다                         | 1 | 2 | 3 | 4 | 5 |
|       |          | 19. 나는 다른 사람의 감정을 이해하고 공감할 수 있다                             | 1 | 2 | 3 | 4 | 5 |
|       | 대이과게     | 20. 나는 내가 속한 조직 구성원들과 원만한 관계를 형성하고 유지할 수 있다                 | 1 | 2 | 3 | 4 | 5 |
| 등력    |          | 21. 나는 어떤 목적을 달성하기 위하여 다른 사람과 함께 협력해서 일할 수 있다               | 1 | 2 | 3 | 4 | 5 |
|       |          | 22. 나는 인간관계에서 갈등요인을 파악하여 원만하게 해결할 수 있다                      | 1 | 2 | 3 | 4 | 5 |
|       |          | 23. 나는 다양한 연령과 배경, 성별을 가진 사람들과 함께 잘 지낸다                     | 1 | 2 | 3 | 4 | 5 |
|       |          | 24. 나는 다른 사람에게 나의 생각과 감정을 명확하게 전달할 수 있다                     | 1 | 2 | 3 | 4 | 5 |
| 고가    |          | 25. 나는 글을 읽고 글에서 전달하고자 하는 바를 정확히 이해할 수 있다                   | 1 | 2 | 3 | 4 | 5 |
|       | 의사소동     | 26. 나는 내가 생각하는 의견과 감정을 글로 정확히 표현할 수 있다                      | 1 | 2 | 3 | 4 | 5 |
| 소동    | 능력       | 27. 나는 대화할 때 상대방의 의도와 핵심내용이 무엇인지 파악할 수 있다                   | 1 | 2 | 3 | 4 | 5 |
| 역량    |          | 28. 나는 다른 사람과 토론할 때 논리적인 이유와 근거를 들어 의견을 주장할 수 있다            | 1 | 2 | 3 | 4 | 5 |
|       |          | 29. 나는 외국인과 간단한 대화를 할 수 있다                                  | 1 | 2 | 3 | 4 | 5 |
|       | 비게니미     | 30. 나는 글로벌 경험(해외여행, 어학연수, 해외봉사 등)을 쌓고자 노력한다                 | 1 | 2 | 3 | 4 | 5 |
|       | 세계적인     | 31. 나는 외국인에게 우리나라 문화를 자신 있게 소개할 수 있다                        | 1 | 2 | 3 | 4 | 5 |
|       | 의역       | 32. 나는 지구촌의 공동문제(예: 지구온난화, 미세먼지 등)에 대해 관심을 갖고 해결방안을 고민한다    | 1 | 2 | 3 | 4 | 5 |
|       |          | 33. 나는 민주시민으로서 사회적 역할과 의무를 수행하기 위해 노력한다                     | 1 | 2 | 3 | 4 | 5 |